راهنمایی انتخاب دروس دانشجویان کارشناسی ارشد جدید الورود نیمسال ۱–۱۴۰۳ در سامانه گلستان – مرکز زبان

مراحل اخذ و ثبت نام دروس در سیستم گلستان:

- ۱- پس از پذیرش نهایی در سیستم گلستان و اخذ شماره دانشجویی از اداره آموزش کل، لازم است
  دانشجو جهت انتخاب واحد مراحل زیر را انجام دهد.
- ۲- ورود به سامانه گلستان (<u>https://golestan.iut.ac.ir</u>) شماره دانشجویی به عنوان شناسه
  کاربری و و کد ملی به عنوان گذر واژه.
- ۳- جهت ثبت نام اصلی از طریق صفحه اصلی، منوی ثبت نام را انتخاب کرده و پس از آن منوی عملیات
  ثبت نام و سپس ثبت نام اصلی را انتخاب نمایید( .شکل ۱)

| نبت نام [ارزشیایی و قبت آراه ] سیستم ] | آموزش   دانشجوین   مالی و اداری |
|----------------------------------------|---------------------------------|
|                                        | عمليات ثبت نام مقدماتي          |
| اثبت ذاح اصلى                          | مىليات ئېت نام 🔋 -              |
|                                        | عمليات ترميم                    |
|                                        | حذف اضطراري                     |
|                                        | گزارش های ثبت نام               |
|                                        |                                 |
|                                        |                                 |
|                                        |                                 |
|                                        |                                 |
|                                        |                                 |
|                                        |                                 |
|                                        |                                 |
|                                        |                                 |
|                                        |                                 |
|                                        |                                 |

ثبت نام 🗢 عملیات ثبت نام 🗢 ثبت اصلی

- ۴- با انتخاب منوی سنجاب نسبت به انتخاب دروس ارائه شده اقدام گردد.
  ۵- در کادر زیر (شکل ۲) با کلیک روی علامت سوال اول از سمت چپ شماره دانشکده( ۲۵)، در کادر دوم شماره گروه اموزشی( ۱۰) و در کادر آخر کد درس (مثلا ۵۰۷) را انتخاب نمایید.
  - به عنوان مثال ۵۰۷ ۱۰ ۲۵

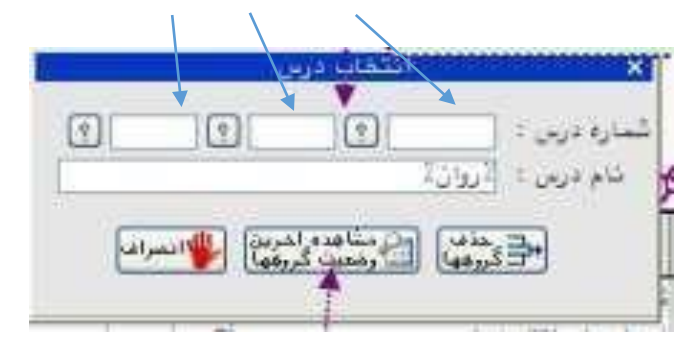

شکل ۲

|         |        | (         |         |         |             |      |                           |    |            |      |      |        |     |
|---------|--------|-----------|---------|---------|-------------|------|---------------------------|----|------------|------|------|--------|-----|
| ترهيدان |        | مرهله اخذ | وغي ليت | نوع درس | و(هد<br>مطر | واحد | نام درس                   |    | شماره لارس |      | گرود | درخوات |     |
|         | المغ ا | أعلى      | بى الر  | پايەاي  | 1.1         | ۲    | اصول علم اقتصاد ا         | 1+ | Ť.         | ++4  |      | ×      | (لم |
|         | ا خطا  | اعلى      | بي الر  | پايىلاى |             | ۲    | تاريغچه و مكاتب روانشناسی | 14 | 17         | . 17 | 1    | v      | 44  |

جدول ۱

کلیک بر روی هر گروه درسی در جدول پایین( جدول ۲) آن گروه را به جدول بالا( جدول ۱) که همان دروس در دست ثبت نام است منتقل می نماید

|                  | 0              | رتصل (؟    | اهٰذَ از س | ى قابل      | ä¥ [  | التدار<br>الدرس | 3    | ې يک ډ      | گروههای | اغافه يا هذف | (Bor   | landage    | -)   |
|------------------|----------------|------------|------------|-------------|-------|-----------------|------|-------------|---------|--------------|--------|------------|------|
| غام أستباد       | ليست<br>انتظار | لېن<br>تده | فرنيت      | نظام<br>خاص | متضاد | هم نياز         | E.F. | واحد<br>سلی | واهد    | 10           | تام در | شماره دربن | گروب |
| اتىد گروە آموزشى | 21 i           |            | + F3       |             |       |                 | 2,12 |             | Ŧ       |              | -      | 14 144     | 13   |

جدول ۲

۶ مراحل ۴ و ۵ را برای انتخاب کلیه دروس انجام دهید .

۷ پس از انتخاب کلیه دروس لازم است آیکن سکت و سپس آیکن آسکی را انتخاب نمایید .
 ۸ با مشاهده پیغام ملیات با مرفقیت انجام شد از نهایی شدن ثبت نام
 خود اطمینان حاصل نمایید .

**نکتها** : در آیکن های بالای صفحه **تنهی اینی اینی اینی م**یتوانید وضعیت ثبت نام و برنامه هفتگی خود را مشاهده و یا چاپ نمایید .

نكته ۲: دقت نماييد با انتخاب گزينه اتمام ثبت نام" امكان تغيير دروس ثبت نامی وجود ندارد .

در صورت بروز هر گونه مشکل و یا سوال در ساعات اداری( ۸ صبح تا ۳۰:۱ بعدازظهر) با شماره تلفن های زیر تماس حاصل نمایید .

سرکار خانم دکتر کشکولی

• ٣١٣٣٩١٢ ٨ ٣٨

سركار خانم خليفه سلطانى

• ٣ ١ ٣ ٣ ٩ ١ ٢ ٢ ۴ •

با تشكر

مرکز زبان دانشگاه صنعتی اصفهان